| Prénom |  |
|--------|--|
| NOM    |  |
|        |  |

# Monstres en scène !

.....

Classe .....

#### ETAPES DU PROJET INTERDISCIPLINAIRE

### 1- Recherches d'informations au CDI

- 2- Rédaction et mise en scène d'une saynète en cours de français
- 3- Production en arts plastiques
- 4- Présentation de la saynète à la classe

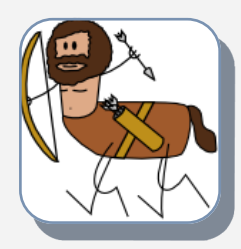

# 3....2.....C'est parti !

# CONSIGNES POUR LE TRAVAIL AU CDI

Relever le maximum d'informations sur ton monstre et créer dans Pearltrees une collection d'œuvres d'art le représentant, de l'Antiquité à nos jours.

**Compétences évaluées** : recherche d'infos, prise de notes, utilisation d'outils numériques, engagement dans le travail, autonomie, travail réalisé en temps et heure.

### ÉTAPE 1 : PEARLTREES

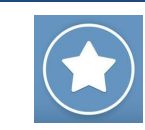

- Se connecter à ton compte
- Créer une **COLLECTION PRIVÉE** dont le titre est : *nom du monstre + ta classe*, faire équipe avec **Profdoc19**.

| + - | Collection                   | → 🛐             | Visibilité : Seilhac 🔻           | → 🔒 Privé       |
|-----|------------------------------|-----------------|----------------------------------|-----------------|
|     | Titre<br>Ajouter un éditoria | →               | Centaure 6A<br>Ajouter un éditor | ial ou des tags |
| Fa  | ire équipe 🏾 🔿               | Choisissez votr | re annuaire                      | rofdoc19        |

# ÉTAPE 2 : ESIDOC

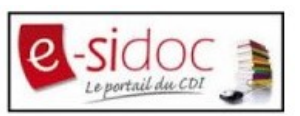

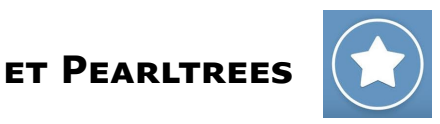

- Ouvrir un nouvel onglet dans le **navigateur** Mozilla Firefox.
- Aller sur le portail du CDI, **Esidoc**.
- Faire une recherche « Dans la base du CDI » sans choisir de critère particulier et en tapant le nom de ton .....
- Utiliser les **filtres** pour sélectionner uniquement les **sites internet**.
- Classer les résultats par date décroissante.
- Ouvrir les deux sites les plus récents et dont le titre correspond bien à ta recherche.
- Enregistrer les deux pages Web sélectionnées dans ta collection Pearltrees.

Depuis Esidoc, en bas de la notice du site, cliquer sur « Voir le site internet »

- La page du site s'ouvre dans un nouvel onglet.
- Sélectionner l'adresse du site, la copier (*clic droit de la souris*).
- Cliquer sur l'onglet Pearltrees, ouvrir ta nouvelle collection.
- Cliquer sur « Ajouter », Page Web, coller l'adresse (*clic droit de la souris*), ajouter.
- Recommencer pour le deuxième site.

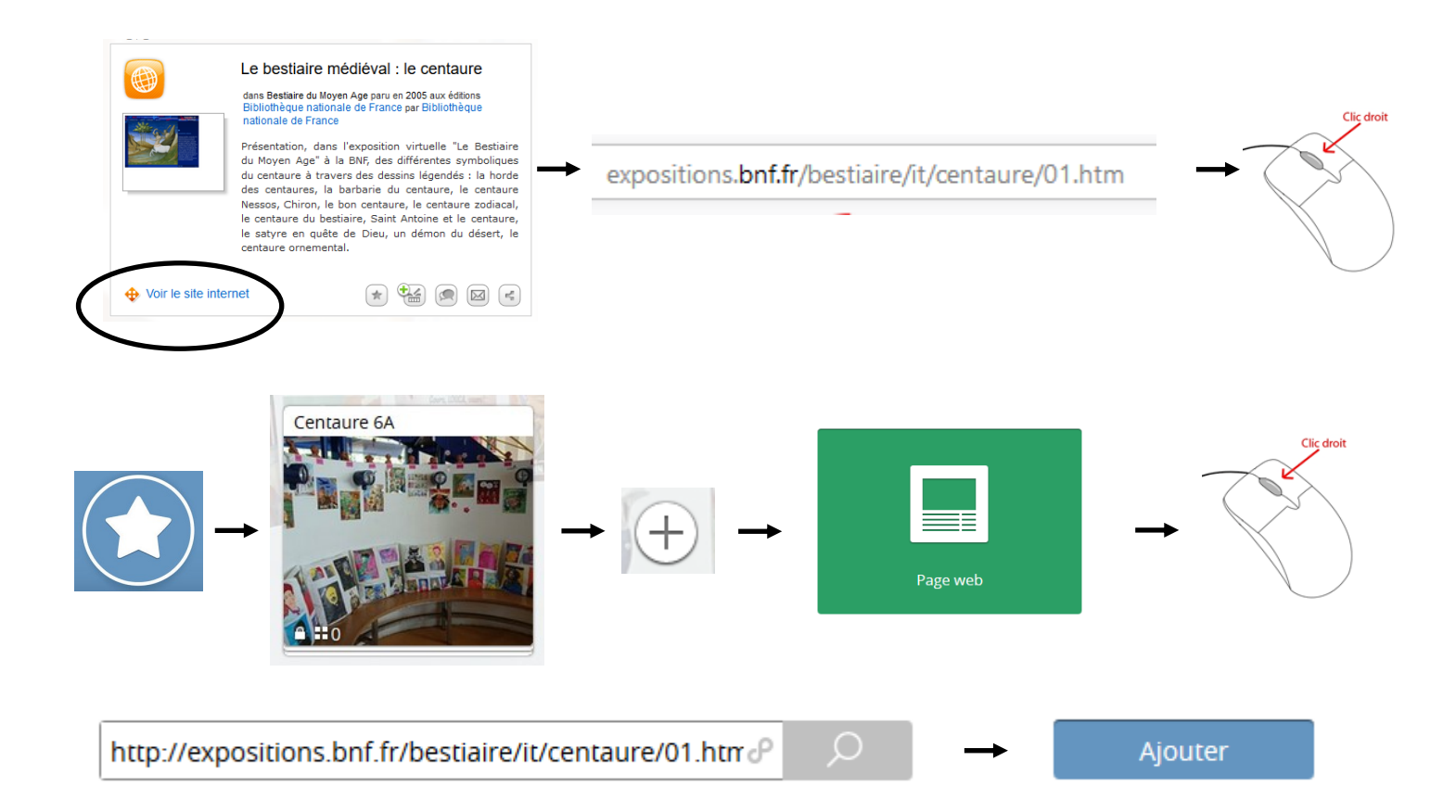

#### ÉTAPE 3 : PRISE DE NOTES À PARTIR DES DEUX SITES SÉLECTIONNÉS

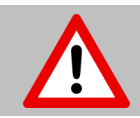

#### Tout le vocabulaire utilisé doit être compris.

Répondre aux questions suivantes avec le plus de détails possible.

Monstre : description physique, lieu de vie, parents, fratrie, naissance,....

Héros qui le dompte ou le tue : qui est-il ? Famille ? .....

Exploit du héros : Où ? Quand ? Comment ? Pourquoi ? Avec l'aide de qui ?....

| Suite de ta prise de notes |  |  |  |  |  |
|----------------------------|--|--|--|--|--|
|                            |  |  |  |  |  |
|                            |  |  |  |  |  |
|                            |  |  |  |  |  |
|                            |  |  |  |  |  |
|                            |  |  |  |  |  |
|                            |  |  |  |  |  |
|                            |  |  |  |  |  |
|                            |  |  |  |  |  |
|                            |  |  |  |  |  |
|                            |  |  |  |  |  |
|                            |  |  |  |  |  |
|                            |  |  |  |  |  |
|                            |  |  |  |  |  |
|                            |  |  |  |  |  |
|                            |  |  |  |  |  |
|                            |  |  |  |  |  |
|                            |  |  |  |  |  |
|                            |  |  |  |  |  |
|                            |  |  |  |  |  |
|                            |  |  |  |  |  |
|                            |  |  |  |  |  |
|                            |  |  |  |  |  |
|                            |  |  |  |  |  |
|                            |  |  |  |  |  |
|                            |  |  |  |  |  |
|                            |  |  |  |  |  |
|                            |  |  |  |  |  |
|                            |  |  |  |  |  |

### ÉTAPE 4 : COLLECTION D'ŒUVRES D'ART DANS PEARLTREES

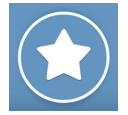

Q

Dans Pearltrees, collectionner le plus d'œuvres d'art possible, de l'Antiquité à nos jours, représentant ton monstre.

Attention à **diversifier les techniques artistiques** (*céramique, mosaïque, sculpture, peinture, gravure, tapisserie*) **et les époques**.

- Ouvrir ta collection Pearltrees.
- Ouvrir un nouvel onglet dans le **navigateur** Mozilla Firefox.
- Utiliser le moteur de recherche Google en tapant comme mots-clés :

Œuvre d'art + technique + nom du monstre

Google

oeuvre d'art ceramique centaure

#### Images

- Cliquer sur l'onglet **Images**
- Cliquer sur l'œuvre de ton choix, vérifier que tu as un ou plusieurs des renseignements suivants la concernant : *titre, nom de l'artiste, technique, date de réalisation*.
- Cliquer sur l'image, maintenir cliqué, glisser jusqu'à l'onglet Pearltrees. Une fois l'image dans la collection Pearltrees, relâcher le clic.
- Modifier le titre de l'image dans Pearltrees en copiant/collant les informations trouvées (titre, nom de l'artiste,...).

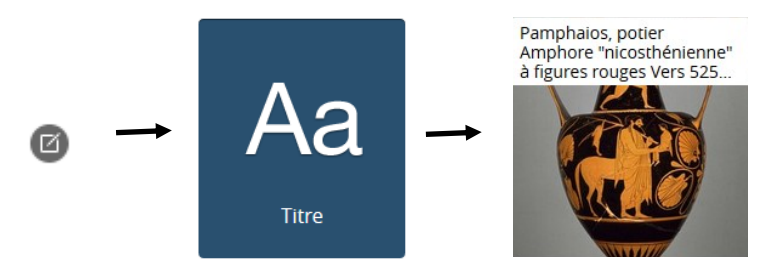

 Recommencer une nouvelle recherche en modifiant la technique. Et ce autant de fois que tu le peux. N'hésite pas à compléter ta collection en dehors des heures d'EMI.

J'ai trouvé : ..... céramique(s) ..... sculpture(s) ..... peinture(s) ..... gravure(s) ..... tapisserie(s) ..... mosaïque(s)

|         | Commencée le | Terminée le |
|---------|--------------|-------------|
| Etape 1 |              |             |
| Etape 2 |              |             |
| Etape 3 |              |             |
| Etape 4 |              |             |
| Etape 5 |              |             |

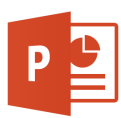

- Ouvrir le **logiciel Powerpoint**.
- Nouvelle présentation
- Fichier > Enregistrer sous > Bureau
- Renommer le fichier : nom de ton monstre + classe (<u>exemple</u> : centaure
  A)
- Trouver sur Internet une photographie qui pourra servir de décor à votre saynète.
- Copier la photographie (*clic droit*) et la coller (*clic droit*) sur la diapositive.

#### Attention, pour l'agrandir, utiliser les angles.

- Fermer Powerpoint. Enregistrer si demandé.
- Ouvrir ta collection Pearltrees, glisser-déposer ton fichier Powerpoint depuis le bureau dans ta collection Pearltrees. (*Tu as déjà fait cela lors du travail Autour du portrait...*)

#### **EXEMPLE DE COLLECTION DANS PEARLTREES...**

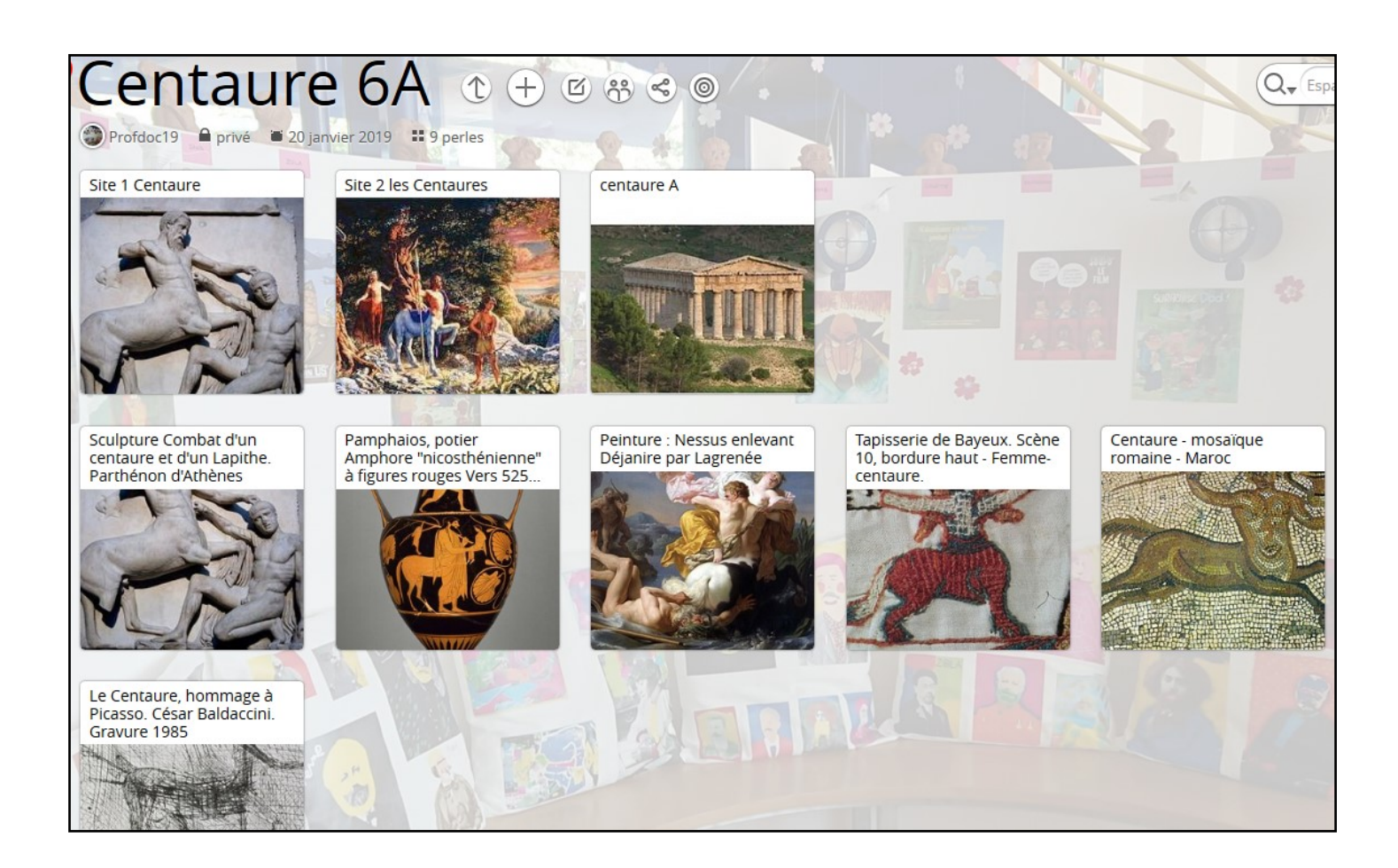